## BRUKSANVISNING

De funktioner som påverkas av firmwareuppdateringen beskrivs här.

# Använda widgetar och appar

## Widgeten SNS

- 1 Tryck på knappen <HOME>.
- 2 Välj panelen Service genom att dra fingret åt vänster eller höger på skärmen.
- 3 Tryck på [ 💽 ].
- 4 Välj SNS-widgeten.

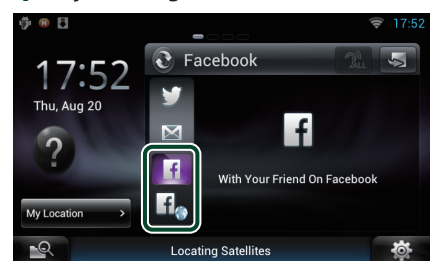

### f

Artiklar du postat eller delat visas.

### f

Webbläsaren startar och Facebooks webbplats visas.

## Facebook (SNS-appen)

- 1 Tryck på knappen <HOME>.
- 2 Välj panelen Network contents genom att dra fingret åt vänster eller höger på skärmen.
- 3 Tryck på [ 🔠 ].
- 4 Tryck på [ 🔝 SNS].
- 5 Tryck på [ 🔽 (Facebook)].
- 6 Utför de åtgärder du önskar enligt följande.

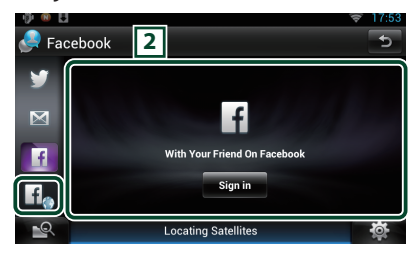

#### 2 Article list

Artiklar du postat eller delat visas.

Om du trycker här visas detaljinformation.

När den senaste informationen visas högst upp kan du uppdatera informationen genom att dra listan nedåt.

î : Läser upp artikeln.

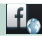

Webbläsaren startar och Facebooks webbplats visas.

## Facebook (webbläsare)

- 1 Tryck på knappen <HOME>.
- 2 Välj panelen Service genom att dra fingret åt vänster eller höger på skärmen.
- 3 Tryck på [ 🔂 ].
- 4 Välj SNS-widgeten.
- 5 Tryck på [
- 6 Ange e-postadress/telefonnummer och lösenordet.

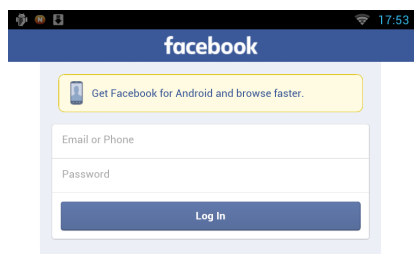

### 7 Tryck på [Log in].

Du har loggat in på Facebooks webbplats.

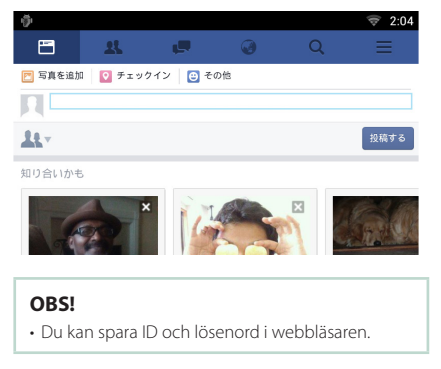

## E-post (SNS-appen)

#### Visar skärmen för att använda e-post (IMAP).

#### Förberedelser

- Du måste ha en Wi-Fi-anslutning till Internet.
- För att använda en e-posttjänst krävs ett motsvarande konto.
- Du kan använda ett användarkonto om du har loggat in som Owner eller som User.

## Registrera ett konto

- 1 Tryck på knappen <HOME>.
- 2 Välj panelen Network contents genom att dra fingret åt vänster eller höger på skärmen.
- 3 Tryck på [ ]].
- 4 Tryck på [ 🎑 SNS].
- 5 Tryck på [ 📷 (mail)].
- 6 Tryck på [Sign in].
- 7 Skriv in e-postadress och lösenord.

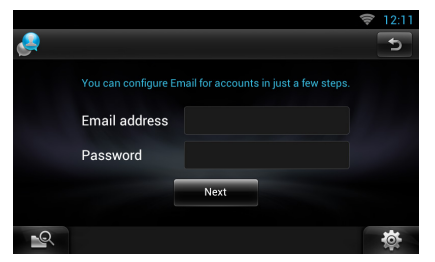

- 8 Tryck på [Next].
- 9 Ange IMAP-server, port och säkerhetstyp.

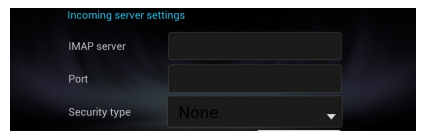

10 Tryck på [Next].

# 11 Ange SMTP-server, port och säkerhetstyp.

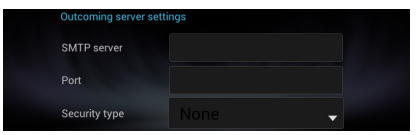

### 12 Tryck på [Done].

## Widgeten Today

#### Denna funktion har raderats.

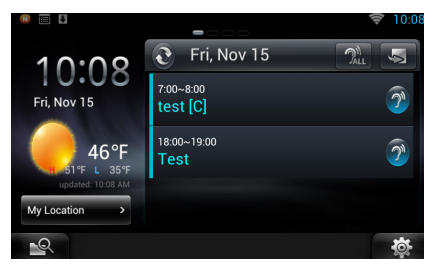

## **Appen Schedule**

#### Denna funktion har raderats.

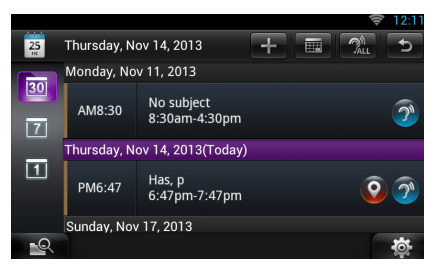

## Widgeten Summary Board

Denna funktion har raderats.

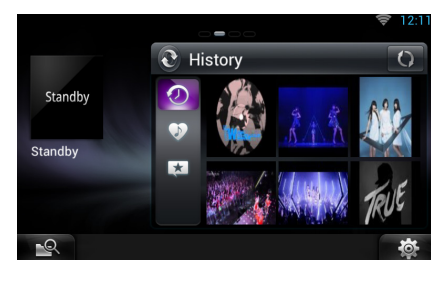

## Söka i flera medier

Strömmande video kan inte sökas efter.

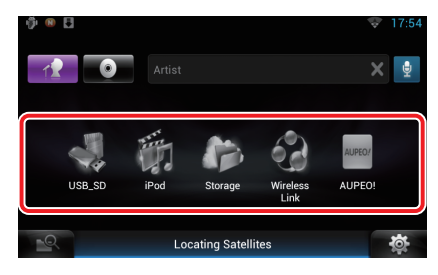

# Inställningar

## Systeminställningar

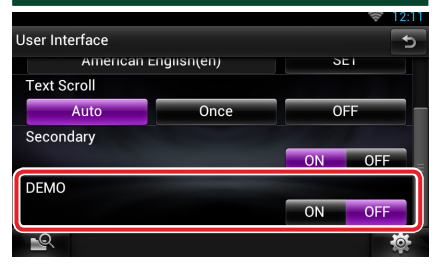

#### DEMO

Denna funktion har raderats.

# App för strömmande tjänster

## AV-läsarapplikationen

Denna nya app är en dedikerad webbläsare för att spela upp strömmande video och ljud.

#### Förberedelser

- Du behöver ansluta till Internet.
- 1 Tryck på knappen <HOME>.
- 2 Välj panelen Network contents genom att dra fingret åt vänster eller höger på skärmen.
- 3 Tryck på [ 🔠 ]
- 4 Tryck på [ 🗾 AV Browser] (AV-läsare).

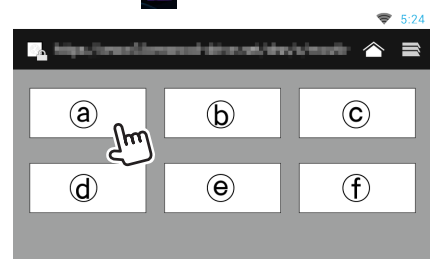

Ikoner länkade till webbplatser visas.

## [合]

Portalsidan som visar rekommenderade streaming-tjänster visas.

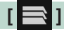

Listan över flikar visas.

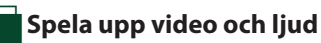

#### 1 Välj det innehåll som du vill spela upp.

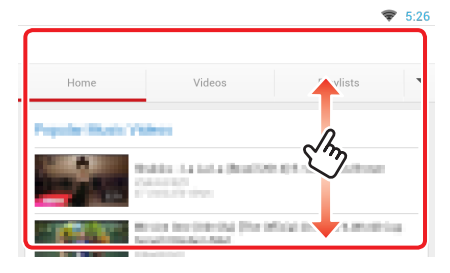

### 2 Spela upp innehållet.

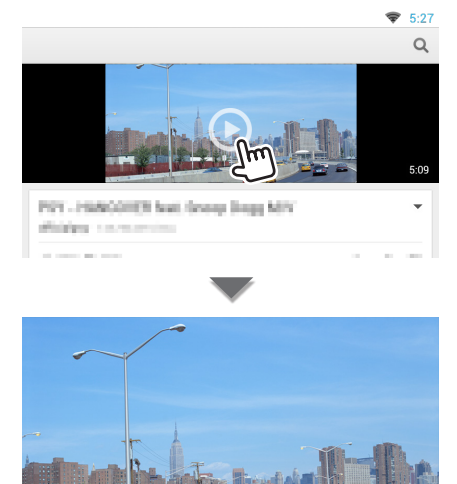

3 Tryck på knappen < →> för att gå till föregående skärm.

#### OBS!

 Anvisningarna ovan är ett exempel på användningen. Den verkliga användningen varierar beroende på streaming-tjänsten.

# App för strömmande video

Denna funktion har raderats.

- 1 Tryck på knappen <HOME>.
- 2 Välj panelen Network contents genom att dra fingret åt vänster eller höger på skärmen.
- 3 Tryck på [
- 4 Tryck på [ 🚃 Streaming Video].

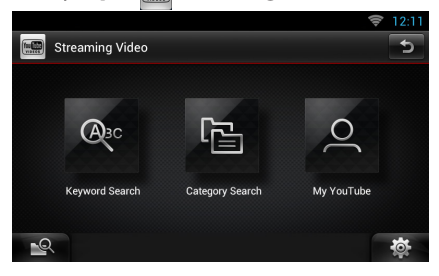

# Knapparnas funktioner

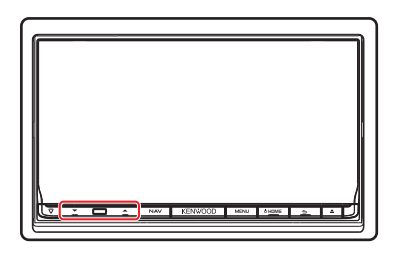

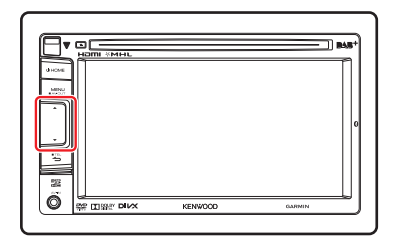

| Beteckning | Händelse                                                                |
|------------|-------------------------------------------------------------------------|
| ▼, ▲ (Vol) | Justerar volymen.<br>Volymen går upp till 15 när<br>[▲] hålls intryckt. |